## ขั้นตอนการพิมพ์ใบเสร็จรับเงินผ่านระบบบริการการศึกษา

- 1. เข้าเว็บไซต์ www.bus.rmutp.ac.th
- 2. คลิกเลือกเมนูนักศึกษา และคลิกเลือก ระบบบริการการศึกษา

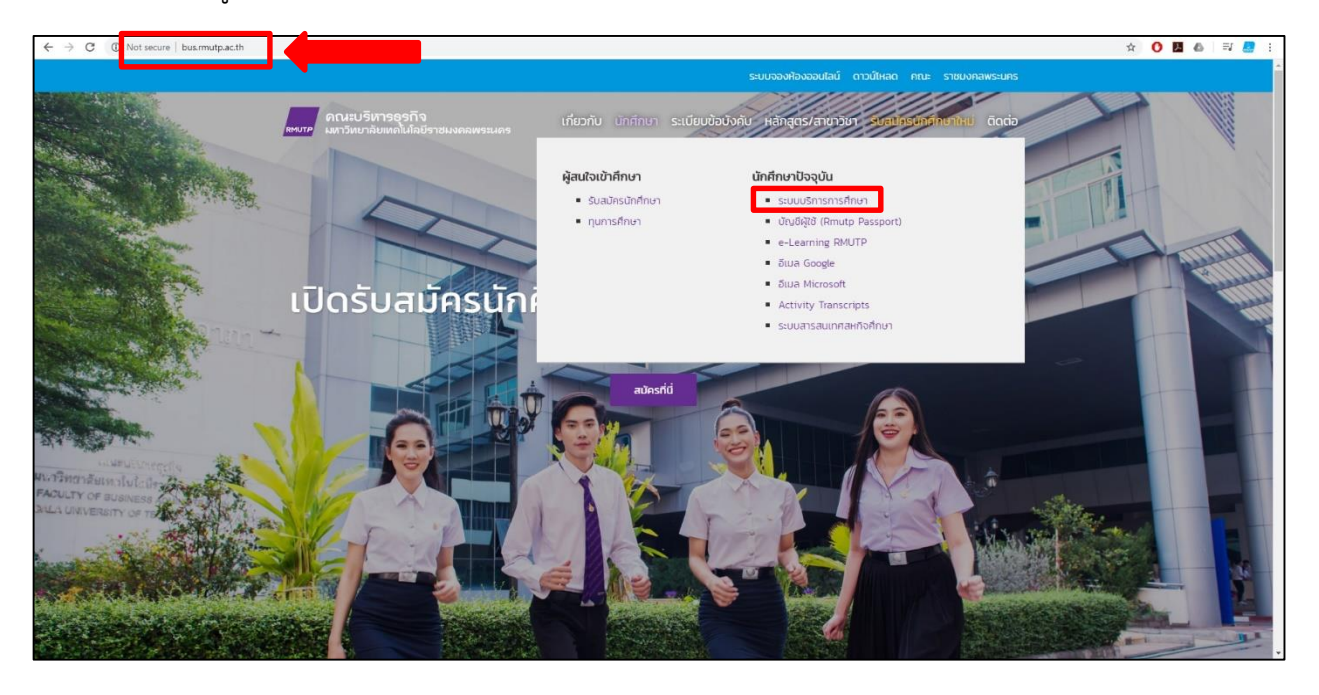

3. คลิกเข้าสู่ระบบ

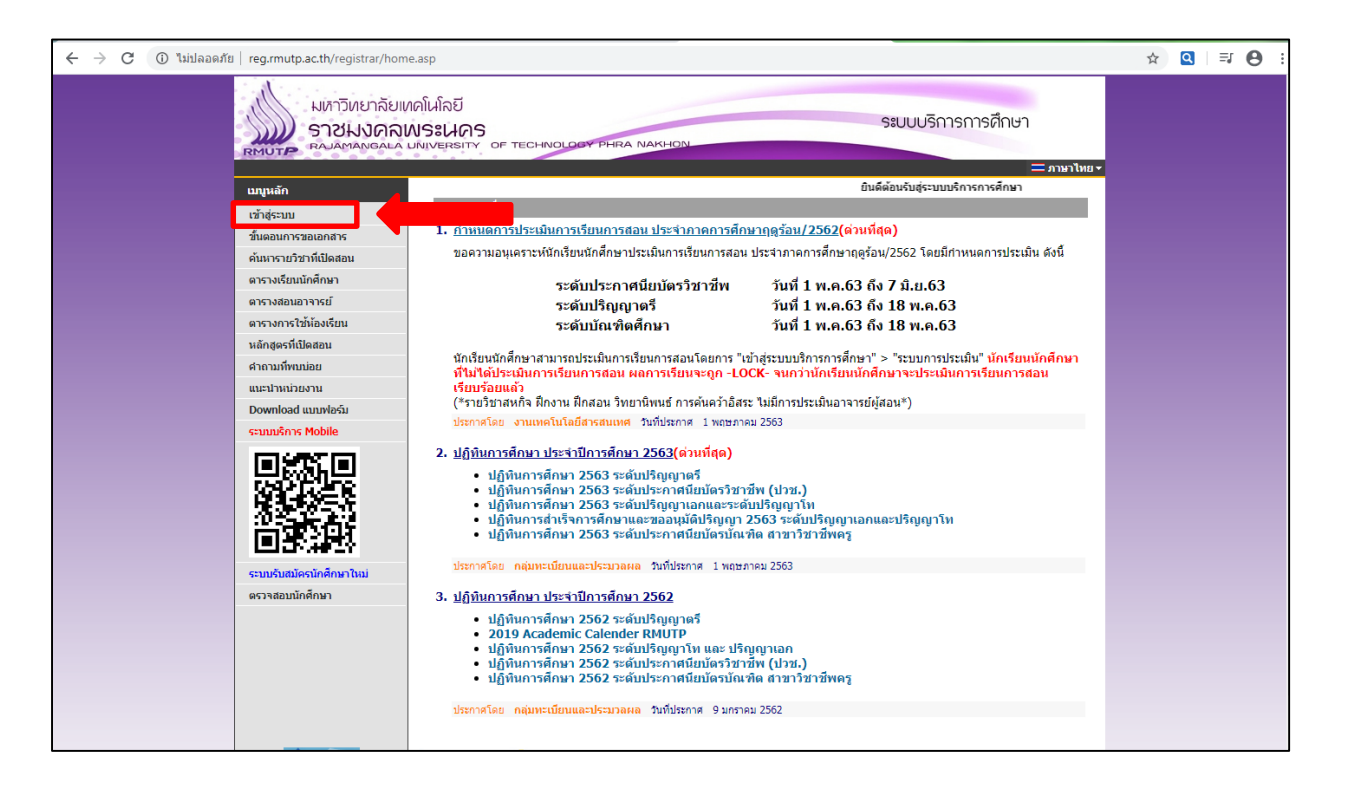

## 4. กรอกรหัสประจำตัวและรหัสผ่าน คลิกเข้าสู่ระบบ

| 🗧 🔶 C 🔺 ไม่ปลอดภัย   reg.rmutp.ac.th/registrar/login        | hasp?avs214273030=4                                                                                                    | 07 | ☆ | ٩ | 0 |
|-------------------------------------------------------------|----------------------------------------------------------------------------------------------------|----|---|---|---|
| มหาวิหยาลัยแ<br>ราชมงกลเ<br>คณะการ                          | เดโนโลยี<br>NSะนคร<br>มพพระราช of technology phra Nakhon<br>พพระราช of technology phra Nakhon                                                                                                    |    |   |   |   |
| <b>บมุนเล็ก</b><br>หน้าเริ่มต้น<br>อื่มจะใส่ส่านร้านใกดีกหา | รหัสประจำตัวนักศึกษา<br>กรุณาป้อนรหัสประจำด้วและรหัสผ่าน                                                                                                    |    |   |   |   |
|                                                             | าหัสมระจำคัว<br>รหัสผ่าน<br>เข้าสุระบบ<br>เลขบัตรประจำตัวประชาชน                                                                                                    |    |   |   |   |
|                                                             | แนะป่า ใช้งานระบบ กับ บราวเช่อร์ Google Chrome (อารเกิดอดที่มี)<br>* รหัสประจำตัวสำหรับนักศึกษาในการเข้าสู่ระบบจะเป็น XXXXXXXXXXXXXXXXXXXXXX)<br>* หัสต่านนักศึกษาเป็น "เฉขบัตรประจำดัวประชาชน"<br>** สำหรับนักศึกษาที่ "ถูกยกเลิกสิหซี" การเข้าใช้ระบบ ให้ดีดต่อเจ้าหน้าที่ทะเบียนส่วนกลางแต่ละคณะ ดังนี้<br>อาจเชื่อประชาช "มา อาซิ 2727 ต่า 65                                                                                                    |    |   |   |   |
|                                                             | พและพันมหาแพร่ เพรา 2500-32777 พิม 5004<br>คณะวินาศหลังและเทคโนโลโ โหร. 02-665-3777 ต่อ 6308<br>คณะอริสารธุรกิจ โทร. 02-665-3777 ต่อ 6303 หรือ 6305<br>คณะอริสารธรุกิจ โทร. 02-665-3777 ต่อ 6308 หรือ 6309<br>คณะอรุสาสตร์จุดสาหกรรม โทร. 02-665-3777 ต่อ 6304<br>คณะเทคโนโลยีคลารรมสาสตร์ โทร. 02-665-3777 ต่อ 6306<br>คณะเทคโนโลยีคลารรมสาสตร์ โทร. 02-665-3777 ต่อ 6306<br>คณะแทคโนโลยีสี่อหารรมสาสตร์ โทร. 02-665-3777 ต่อ 6306<br>คณะเทคโนโลยีสี่อหารรมสาสตร์ โทร. 02-665-3777 ต่อ 6303<br>นักศึกษาระดับ ป.เว็ณฑิต ปริญญาโหและปริญญาเอกทุกคณะ โทร. 02-665-3777 ต่อ 6406 |    |   |   |   |
|                                                             | มีปัญหาการใช้งานกรุณาดิตต่อเจ้าหน้าที่ในวันและเวลาราชการได้ที่<br>โทร. 02-665-3777 ต่อ 6302-6309 และ 6409<br>สามารถ Message Inbox มาได้ที่ Facebook RMUTP Page : www.facebook.com/RmutpFB<br>Email : piyoros.t@rmutp.ac.th, chayakorn.p@rmutp.ac.th, khanate.j@rmutp.ac.th                                                                                                    |    |   |   |   |

5. เลือกเมนูภาระค่าใช้จ่าย/ทุนการศึกษา พิมพ์ใบแจ้งชำระเงิน พิมพ์ใบเสร็จรับเงิน

| 🗧 🔶 C 🕕 ไม่ปลอดภัย   re                  | g.rmutp.ac.th/registrar/studen                                                   | t.asp?avs214273030=8                                                        | <b>07</b> ☆ | Q | • |
|------------------------------------------|----------------------------------------------------------------------------------|-----------------------------------------------------------------------------|-------------|---|---|
| R<br>: 0                                 |                                                                                  | ดในโลยี<br><b>งระนคร</b><br>พบงะหราว of technology phra Nakhon<br>= ภษาโพม* |             |   |   |
|                                          | บนูหลัก                                                                          | นางสา                                                                       |             |   |   |
| Z                                        | อกจากระบบ                                                                        | ยินดีด้อนรับเข้าสู่ระบบบริการการศึกษา                                       |             |   |   |
| e e                                      | ปลี่ยนรหัสผ่าน                                                                   |                                                                             |             |   |   |
| s                                        | ระเบียนประวัติ                                                                   | ระบบบรการการศกษา<br>ผ่านเครือข่ายอื่นเทอร์เน็ต                              |             |   |   |
| 4<br>1                                   | พิมพ์ใบรายงานด้วและใบช่าระ<br>งินค่าลงทะเบียน<br><mark>สำหรับนักศึกษาใหม่</mark> |                                                                             |             |   |   |
| 1                                        | งลการลงทะเบียน                                                                   |                                                                             |             |   |   |
| 6                                        | คารางเรียน/สอบ                                                                   |                                                                             |             |   |   |
| រ<br>មិ<br>មិ                            | การะค่าใช้จ่าย/ทุนการศึกษา<br>พิมพ์ไบแจ้งชำระเงิน<br>พิมพ์ไบเสร็จรับเงิน         |                                                                             |             |   |   |
| 4                                        | งลการศึกษา                                                                       |                                                                             |             |   |   |
|                                          | ระบบการประเมิน                                                                   |                                                                             |             |   |   |
| 6                                        | ารวจสอบจบ                                                                        |                                                                             |             |   |   |
| e e                                      | ขียนคำร้อง                                                                       |                                                                             |             |   |   |
|                                          | กะเบียนรายชื่อ                                                                   |                                                                             |             |   |   |
| L. L. L. L. L. L. L. L. L. L. L. L. L. L | สนอความคิดเห็น                                                                   |                                                                             |             |   |   |
| a                                        | สถิติการเข้าใช้ระบบ                                                              |                                                                             |             |   |   |
|                                          | C COCUMENT                                                                       | to top of page 🖲                                                            |             |   |   |
|                                          |                                                                                  | Vision Net Co.Ltd.   สกอ.   กยศ.   Facebook                                 |             |   |   |

## 6. เลือกเมนูด้านซ้าย พิมพ์ใบเสร็จรับเงิน

| ← → C (© ในปลอดภัย   reg.rmutp.ac.th/registrar/debt.asp?avs214273030=9                                                                                                    | * 🖸 🛛 🔁 :       |
|----------------------------------------------------------------------------------------------------|-----------------|
| มหาวิทยาลัยเทคโนโลยี<br>ราชมงคลพระนคร<br>สมสพลพรุลเล มพระเนกร<br>เกรระ<br>เกรระ<br>เกรร<br>เกรร | רש<br>אשראניע − |
| นภูมณัก ภาระดำใช้จำบ/หุนการศึกษา<br>ถอยกลับ<br>พิมพ์ในแสร้≪รับเจ็น 1. ดำงชำระ ถึงห่อง<br>2. ใน บิการศึกษา<br>> 2559/12 2561/12 2562/12<br>▼ ดำงชำระ ทั้งหมด                                                                                                    |                 |
| พณะนี้ยังใน่มีรายการค่าใช้ร่าย!                                                                                                    |                 |
|                                                                                                    |                 |
|                                                                                                    |                 |
| ทุนการศึกษา                                                                                                    |                 |
| ภาจการศึกษาที่ หุ่นการศึกษา จานวนเงิน รับ จงเหลือ ประเภท ผู้เหหุ่น                                                                                                    |                 |
| 1/2559 903 : ทุษ. กษะ กระบะวิหารธุรกิจ 13,000.00 R กษะ.                                                                                                    |                 |
| 2/2559 903: พุษ. กษะ คละบงหากรุงกิล 13,000.00 R กษะ                                                                                                    |                 |
| 1/2560 903 vps. nor nazufivrzęńa 13.000.00 13.000.00 R nur.                                                                                                    |                 |
| 2/2500 903 110 ADM # 03.000.00 R AMM.                                                                                                    |                 |
| 2/2561 993 thu cale nazutninisena 13,000,00 K num.                                                                                                    |                 |
| 1/25/2 9/0 R nor.                                                                                                    |                 |
| 2/2562 903 this new mazufilmssfile 6,500.00 R num,                                                                                                    |                 |
| интехни Целон                                                                                                    |                 |
| A : since in                                                                                                    |                 |
| C : numerica                                                                                                    |                 |
| D : yu livitetas                                                                                                    |                 |
| E : Heedrachter Tulkaatrusfundie (ansaten)                                                                                                    |                 |
| N : ไม่สังหลังระบับ - ไม่สังหลัง (ภายใน)                                                                                                    |                 |
| P. Anaustran                                                                                                    |                 |
| R : ไม่ถึงสร้างเห็น ที่แต่งเติด (หมาง )                                                                                                    |                 |
|                                                                                                    |                 |

7. คลิกเลือก ปีการศึกษา/ภาคการศึกษา และคลิกพิมพ์ต้นฉบับใบเสร็จหรือพิมพ์สำเนาใบเสร็จ

| ← → C () ไม่ปลอด | ខែ   reg.rmutp.ac.th/registrar/vouc                                                                                                    | ner_print.asp?acadyear=2562&maxsemester=3                | &d1=1&semester=3            |                         |                                                                              | ☆ | Q | Θ : |
|------------------|----------------------------------------------------------------------------------------------------|----------------------------------------------------------|-----------------------------|-------------------------|------------------------------------------------------------------------------|---|---|-----|
|                  | มหาวิทยาลัย<br>ราชมงคล<br>ราชมงคล                                                                                                    | ุ//คโมโลยี<br>WS:LIOS<br>มพุบจะราช of technology phra Na | KHON                        | S:UL                    | บบริการการศึกษา                                                              |   |   |     |
|                  | : 0751<br>เมนูหลัก<br>กลับสู่หน้าแรก                                                                                                    | บางส<br>บิการศึกษา 42561 ▶ / 1 2 ฤดูร้อน                 |                             |                         | * ≔ ภาษาไทย                                                                  |   |   |     |
|                  |                                                                                                    | ตรวจสอบเครื่องคอมพิวเตอร์ของท่าเ                         | เก่อนว่ามีการติดตั้ง Acro   | bat reader หรือยังถ้าย่ | วังไม่มี <u>⊳ <sup>Get</sup> надов</u> е************************************ |   |   |     |
|                  |                                                                                                    | เลขที่ใบเสร็จรับเงิน                                     | วันที่                      | จ่านวนเงิน              | พิมพ์                                                                        |   |   |     |
|                  |                                                                                                    | SB - 2560: 1028 No. 116                                  | 12/09/2018                  | 13,000.00               | พิมพ์ส่าเนาใบเสร็จ                                                           |   |   |     |
|                  | <ul> <li>ช้อควรหราบ:</li> <li>1. นำดีคามาที่ขำระเงินผ่านทาง Counter Service จะสามารถพิมพ์ใบเสร็จค้นฉบับได้ในการพิมพ์ใบเสร็จค้ร้งเรกเท่านั้น</li> <li>2.นักดีกษาที่ข่าระเงินผ่านทางข่องทางอื่น เช่น ทางเลาเนื่ออร์ธนาดาร หรืองานการเงินคณะ จะไม่สามารถพิมพ์ใบเสร็จค้รจะเงินขาบได้ เนื่องจากใบแจ้งการข่าระเงินทางธนาดารที่มีประทับตราธนาดารถือเป็นใบเสร็จค้มงงันตนบับแล้ว</li> <li>3.หากนักดีกษาท่องการการที่บรงสาเนาใบเสร็จ ให้ดิดต่อที่ กองคลัง ดีกล่านักงานอธิการบดี ขั้น 2 สุนย์เพเวศรี</li> <li>ศารสอบความหรือมของเครื่องพิมพ์ ก่อนดลิกสังพิมพ์</li> <li>1.หารสอบความหรือมของเครื่องพิมพ์ ก่อนดลิกสังพิมพ์</li> <li>1.นการสิงพิมพ์เดอร์เซอร์ (Cursor) จะเป็นรูปขึ้มมีอให้คลิกครึ่งเดียวเท่านั้น</li> <li>3.ในการพิมพ์เคอร์เซอร์ (Cursor) จะเป็นรูปขึ้มมีอให้คลิกครึ่งเดียวเท่านั้น</li> <li>3.ในการพิมพ์เคอร์เซอร์ (Cursor) จะเป็นรูปขึ้มมีอให้คลิกครึ่งเดียวเท่านั้นระวังเต่องคลิกเพียงครั้งเดียวห่ามตับเบื้อดลิก</li> <li>4.การพิมพ์ครั้งที่ 2 เป็นต่นไปจะเป็นการพิมพ์สำเนาใบเสร็จ</li> </ul> |                                                          |                             |                         |                                                                              |   |   |     |
|                  | Deveend by Weige Net 1005, 2011                                                                                                    | Vision Net                                               | Co.Ltd.   สกอ.   กยศ.   Fac | cebook                  |                                                                              |   |   |     |
|                  | Powered by reson Net, 1993 - 2011                                                                                                    |                                                          |                             |                         |                                                                              |   |   |     |

8. คลิกขวา พิมพ์ใบเสร็จรับเงิน หรือคลิกที่เครื่องพิมพ์

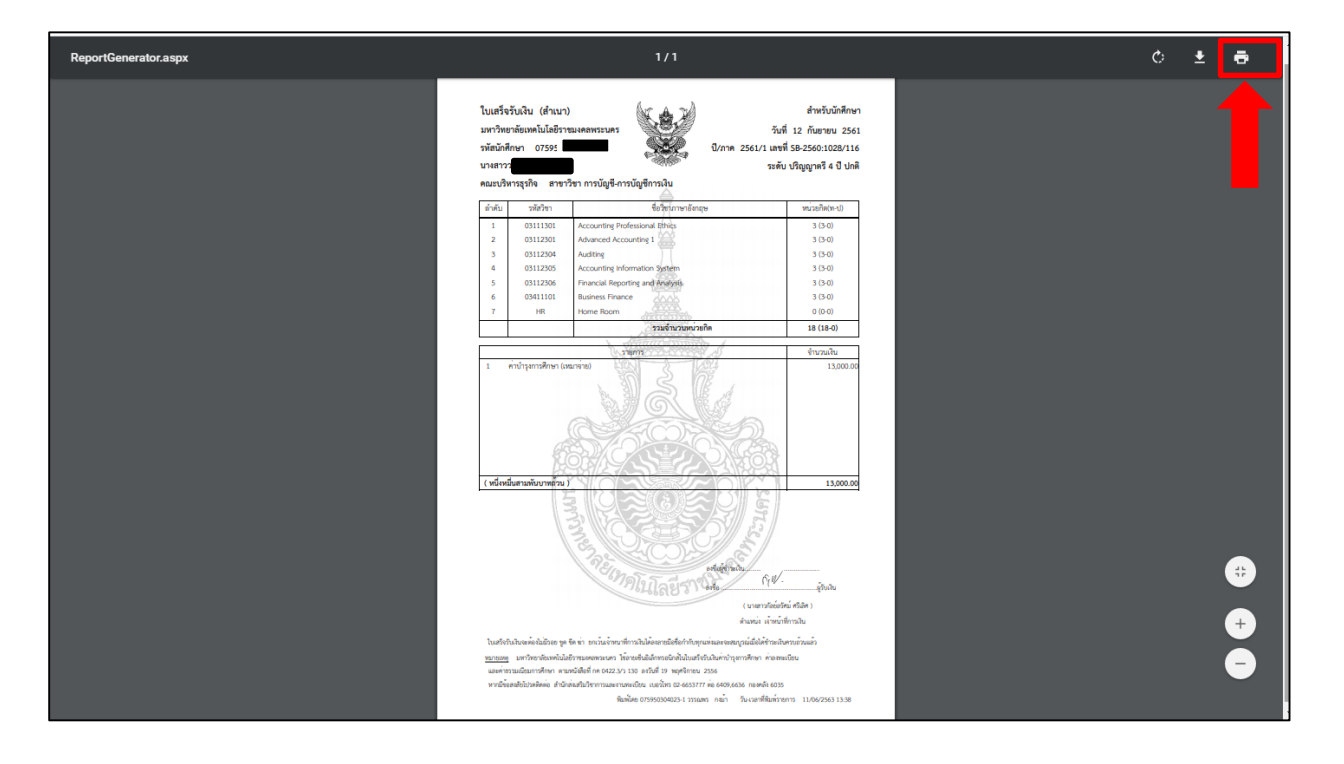